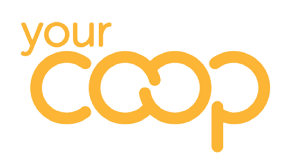

# **MEETING ROOMS**

## **GUIDELINES**

- 1. Recurring meetings should only be booked three months in advance and you must add an end date
- 2. Room bookings will automatically be accepted if the room is available apart from the CEO Meeting Room and the Board Rooms at both Coop House and The Waterfront which will require approval
- 3. If a meeting is cancelled the room booking will also automatically be cancelled
- 4. Only book rooms for the size you need. You can see the capacity in brackets next to the room name
- 5. Do not move equipment in between rooms. Once you populate your meeting invite with the meeting room, you will be able to see the equipment that the room has. If you require additional equipment, please see if another room is available

### **BOOKING A MEETING ROOM**

HOW TO ADD A MEETING ROOM TO AN ALREADY SCHEDULED MEETING

1. Double click on the existing meeting within your calendar

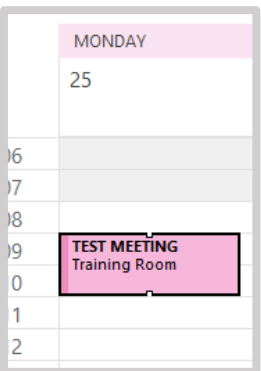

#### 2. Click on 'Location'

| $\triangleright$ | Title                      | Test Meeting                                                                 |
|------------------|----------------------------|------------------------------------------------------------------------------|
| Send<br>Update   | Snez Naik: O Annabel Stone |                                                                              |
|                  | Optional                   |                                                                              |
|                  | Start time                 | Fri 08/11/2019 📑 15:00 🔻 Dublin, Edinburgh, Lisbo 🔻 🗌 All day 🗹 👰 Time zones |
|                  | End time                   | Fri 08/11/2019 🗄 16:00 🔻 Dublin, Edinburgh, Lisbo 👻 🔿 Make Recurring         |
|                  | Location                   | Training Room                                                                |

- 3. Double click on the meeting room you need. Please be aware that the room names are now different and will require checking.
- 4. Click yes when asking if you want to update your location

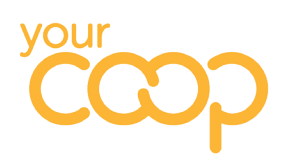

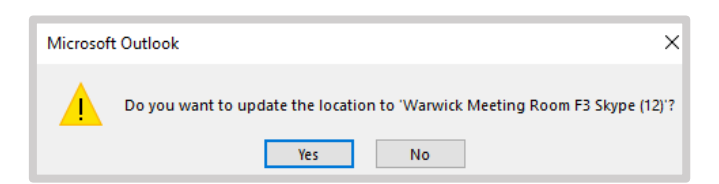

5. You then need to select 'Send Update', this will go out to all attendees, with the change of location. You will receive an automatic reply that the room has been booked

| $\triangleright$ | Title      | Test Meeting                                                 |  |  |  |
|------------------|------------|--------------------------------------------------------------|--|--|--|
| Send<br>Update   | Required   | Snez Naik: Annabel Stone: Warwick Meeting Room F3 Skype (12) |  |  |  |
|                  | Optional   |                                                              |  |  |  |
|                  | Start time | Fri 08/11/2019 💼 15:00 👻 Dublin, Edinburgh, Lisbo 💌          |  |  |  |
|                  | End time   | Fri 08/11/2019 🔁 16:00 💌 Dublin, Edinburgh, Lisbo 💌          |  |  |  |
|                  | Location   | Warwick Meeting Room F3 Skype (12)                           |  |  |  |

#### HOW TO BOOK A ROOM IN A NEW MEETING

- 1. Open a new meeting and type in the attendee's names into 'Required'
- 2. To book a meeting room, you will need to click on Location and select the meeting room you need
- 3. To see what meeting rooms are free, go on your calendar view and click Add Calendar at the top and select From Room List

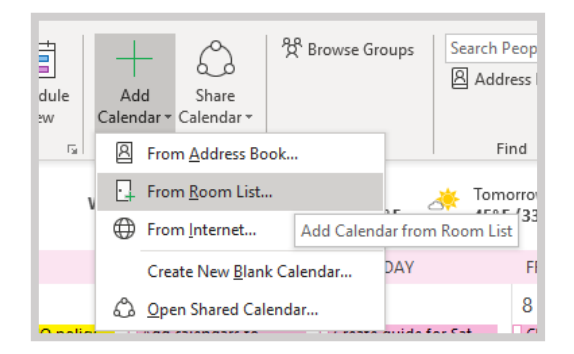

- 4. You can then double click on any/all of the Warwick Meeting Rooms (these all begin with Warwick Meeting Room), once you have selected all that you require, click Ok
- 5. You can now see all the rooms availability in your calendar view under **Rooms**. The next time you want to book a meeting room, select **Rooms** at the bottom of your calendars to see availability

| Rooms                              |
|------------------------------------|
| Warwick Meeting Room F1 (4)        |
| Warwick Meeting Room F2 (4)        |
| Warwick Meeting Room F3 Skype (12) |
| Warwick Meeting Room F4 (12)       |
| Warwick Meeting Room F5 (12)       |
| Warwick Meeting Room G1 Skype (20) |
| Warwick Meeting Room G2 (6)        |
| Warwick Meeting Room G3 (6)        |
| Warwick Meeting Room G4 (2)        |
| Warwick Meeting Room G5 (2)        |
| Warwick Meeting Room G6 (6)        |

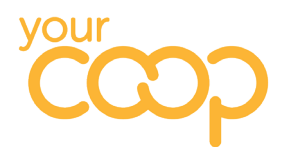

6. Once you have a suitable time and meeting room identified, click back to meeting. Invite your attendee's, ensure the time is correct and click **location** 

| $\triangleright$ | Title      | TEST MEETING                                        |  |  |  |
|------------------|------------|-----------------------------------------------------|--|--|--|
| Send             | Required   | Sinez Naik: O Annabel Stone                         |  |  |  |
|                  | Optional   |                                                     |  |  |  |
|                  | Start time | Wed 13/11/2019 - 12:30 - Dublin, Edinburgh, Lisbo - |  |  |  |
|                  | End time   | Wed 13/11/2019 📩 13:00 👻 Dublin, Edinburgh, Lisbo 👻 |  |  |  |
|                  | Location   |                                                     |  |  |  |

- 7. Double click on the meeting room you require
- 8. Once the room has populated, you will be able to see what equipment the room has available

| Co Warwick Meeting Room F3 Skype (12) X : "This room has a Screen and Whiteboard avail | lable." |
|----------------------------------------------------------------------------------------|---------|
| (i) You haven't sent this meeting invitation yet.                                      |         |

9. You then need to send the invite. You will receive an automated response that the room has been accepted.